## Property Tax Payment Plan Standard Payment Plan Online Filing User Guide

A step-by-step guide to filing your payment plan application online.

## Overview

The Department of Finance (DOF) offers payment plans that allow you to pay your property taxes over time, instead of paying the full amount all at once.

There are three types of payment plans: a standard payment plan, a Property Tax and Interest Deferral (PT AID) payment plan, and a reduced interest rate payment plan.

Please note that a payment plan allows you to make a series of smaller payments instead of making one large payment, but it increases the total amount you will pay, because interest will continue to be added to your balance until the amount you owe is completely paid off.

## **Filing Instructions**

Step 1: Visit the Payment Plans webpage: Property Payment Plans (nyc.gov). Select "Option 1: Standard Payment Plan."

| Payment Plans                                                                                                    |          |
|----------------------------------------------------------------------------------------------------|----------|
| The Department of Finance offers payment plans that allow you to pay your property taxes over time, instead of paying the fu<br>amount all at once.                                                                                                    | III      |
| There are three types of payment plan: a standard payment plan, a Property Tax and Interest Deferral (PT AID) payment plan<br>reduced interest payment plan.                                                                                                    | 1, and a |
| Please note that a payment plan allows you to make a series of smaller payments instead of making one large payment, but increases the total amount you will pay, because interest will continue to be added to your balance until the amount you owe completely paid off. | it<br>is |
| Option 1: Standard Payment Plan                                                                                                    | ~        |
| Option 2: PT AID Payment Plan                                                                                                    | ~        |
| Option 3: Reduced Interest Payment Plan                                                                                                    | ~        |

**<u>Step 2</u>**: Click on the "Property Tax Payment Agreement Application" link.

| <u>0</u> | ption 1: Standard Payment Plan                                                                                                    |
|----------|----------------------------------------------------------------------------------------------------|
|          | The standard payment plan is the best option for most taxpayers.                                                                                                    |
|          | To apply: Submit the <b>Property Tax Payment Agreement Application</b> and provide all required documentation, including proof of your identity and your relationship to the property.            |
|          | <b>Down Payment:</b> You do not have to make a down payment, but we recommend that you do. The more you pay up front, the lower your payments will be.                                            |
|          | Terms: Pay monthly or quarterly for a term of up to 10 years.                                                                                                    |
|          | The Payment Agreement Estimator can help you estimate your payment amount.                                                                                                    |
|          | Your single-family home, condominium, or other tax class one property may be eligible for a Reduced Interest Rate Property Tax Payment Plan. See "Option 3: Reduced Interest Payment Plan" below. |

**<u>Step 3:</u>** Click the blue "Begin Filing" button to start your application.

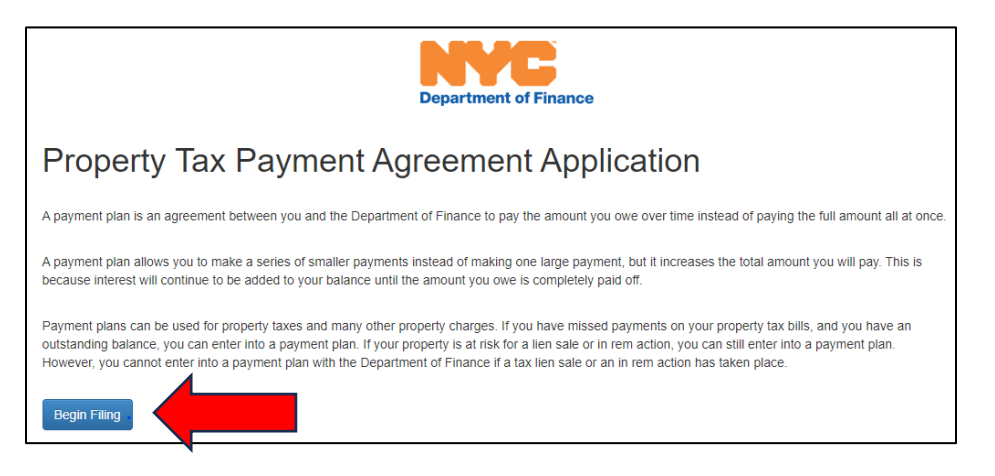

<u>Step 4</u>: Log in with your NYC.ID. If you do not have a NYC.ID account, select "Create Account" and follow the instructions to create one.

| Login                         |                                   |
|-------------------------------|-----------------------------------|
| Log in using your NYC account | Log in using one of these options |
| Email Address or Username *   | G Google in. Linkedin             |
| Password *                    |                                   |
| Login                         |                                   |
| Forgot Password               | Create Account Report an Issue    |

<u>Step 5</u>: Once you have logged in, select the "Property Tax Payment Plan - Standard Payment Plan Agreement" link under Available Filings to start your application.

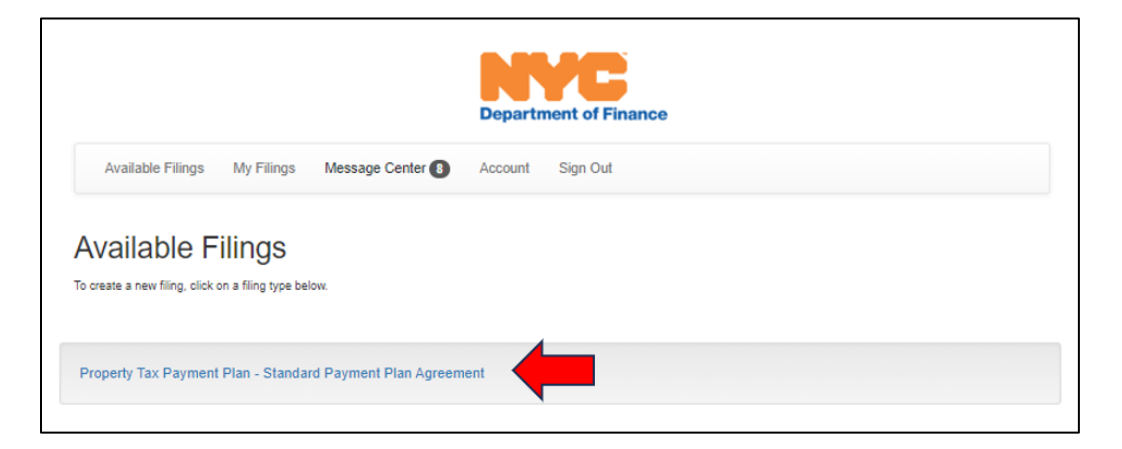

<u>Step 6</u>: To begin filing, enter your borough, building or house number, street name, and unit number (if applicable), or enter your borough, block, and lot number. If you do not know your borough-block-lot information, please visit <u>www.nyc.gov/bbl</u>.

Click "Search" and the parcel will appear at the bottom of the screen. Select "Start Filing" to proceed.

| Available Filings My F                                  | ilings Message Center A         | ccount Sign    | Out              |                   |                        |                          |
|---------------------------------------------------------|---------------------------------|----------------|------------------|-------------------|------------------------|--------------------------|
|                                                         |                                 |                |                  |                   |                        |                          |
| Search for Pro                                          | perty                           |                |                  |                   |                        |                          |
| Please search for your property<br>Start Filing button. | using one or more of the search | options below. | Once you find yo | ur property, sele | ct it in the search re | sults grid, then click t |
|                                                         |                                 |                |                  |                   |                        |                          |
| Borough:*                                               |                                 | ~              |                  |                   |                        |                          |
| Building/House Number:*                                 |                                 |                |                  |                   |                        |                          |
| Street Name:*                                           |                                 |                |                  |                   |                        |                          |
| Init # (If Applicable):                                 |                                 |                |                  |                   |                        |                          |
|                                                         |                                 |                |                  |                   |                        |                          |
|                                                         | OR                              |                |                  |                   |                        |                          |
| orough:                                                 | *                               |                |                  |                   |                        |                          |
| lock:                                                   |                                 |                |                  |                   |                        |                          |
| ot:                                                     |                                 |                |                  |                   |                        |                          |
|                                                         |                                 |                |                  |                   |                        |                          |
| Search                                                  |                                 |                |                  |                   |                        |                          |
|                                                         |                                 |                |                  |                   |                        |                          |
| Soorob Doculto                                          | 5                               |                |                  |                   |                        |                          |
| bearch Result                                           |                                 |                |                  |                   | 1                      |                          |
|                                                         | Location Address                | Unit           | Zip              | Tax Class         | Billing Type           | Assessed Value           |

**<u>Step 7</u>**: Verify the parcel information. Click "Next" if the information is correct.

| Department of Finance                                               |                    |
|---------------------------------------------------------------------|--------------------|
| Available Filings My Filings Message Center Account Sign Out        |                    |
| Parcel Information Filer Information Application Attachments Submit |                    |
| Verify Property Information                                         |                    |
| Please verify you have selected the correct property.               |                    |
| BBL Tax Class                                                       |                    |
|                                                                     |                    |
| Assessed Value Billing Type                                         |                    |
|                                                                     |                    |
| Location Address Owner                                              |                    |
|                                                                     |                    |
|                                                                     |                    |
|                                                                     |                    |
|                                                                     |                    |
|                                                                     |                    |
|                                                                     |                    |
|                                                                     |                    |
|                                                                     | Cancel Filing Next |

Step 8: Complete the "Filer Information." Enter the filer's name, phone number, and email address, then click "Next."

| Department of Finance |                                                  |                    |  |  |
|-----------------------|--------------------------------------------------|--------------------|--|--|
| Available Filings     | My Filings Message Center Account Sign Out       |                    |  |  |
| Parcel Information    | Filer Information Application Attachments Submit |                    |  |  |
| Filer Informatio      | n                                                |                    |  |  |
| Filer Name:           | •                                                |                    |  |  |
| Phone #:              | (###) #################################          |                    |  |  |
| Filer Email:          | *                                                |                    |  |  |
|                       |                                                  |                    |  |  |
| Previous              |                                                  | Cancel Filing Next |  |  |

**Step 9**: Enter all the required information indicated by a red asterisk. You will have the option to choose monthly or quarterly payments, for a term of one to ten years. When you are finished, click "Next."

| Department of Finance                                                                                                    |
|----------------------------------------------------------------------------------------------------|
| Available Filings My Filings Message Center Account Sign Out                                                                                                    |
| Parcel Information Filer Information Application Attachments Submit                                                                                                    |
| Property Tax Payment Agreement Application                                                                                                    |
| Nho is applying?                                                                                                    |
| s this your primary residence?                                                                                                    |
| Current Balance:                                                                                                    |
| Choose a Payment Plan                                                                                                    |
| I. Choose your down payment amount                                                                                                    |
| We recommend that you make the highest down payment that you can afford. No down payment is required, but if you do opt to make a down<br>payment, it must be at least \$25. If you have previously defaulted on a Department of Finance payment agreement, your down payment amount<br>must be at least 20% of the total amount you owe. To see how much you owe, search for your property by address or borough-block-lot number<br>at www.nyc.gov/nycproperty |
| 2. Choose how often you would prefer to make payments                                                                                                    |
| All applicants have the option to pay monthly. You have the option of a quarterly property tax payment agreement if you are billed quarterly for your property taxes.                                                                                                    |
| . Choose the length of your payment agreement (1 to 10 years)                                                                                                    |
| Previous Cancel Filing Next                                                                                                    |

**Step 10**: Submit the necessary attachments. You must submit all the requested documentation listed on the Attachment page. Note: You must always click on the Submit button to complete the upload process. When you are finished, click "Next."

|                                                                                                    | Department of Finance                                                                                                    |
|----------------------------------------------------------------------------------------------------|----------------------------------------------------------------------------------------------------|
| Available Filings My Fil                                                                                                    | ings Message Center Account Sign Out                                                                                                    |
| Parcel Information Filer I                                                                                                    | Information Application Attachments Submit                                                                                                    |
| Photo ID                                                                                                    |                                                                                                    |
| Valid forms of ID include:                                                                                                    |                                                                                                    |
| <ul> <li>Driver's license or govern</li> <li>Copy of deed if not in the</li> <li>If you are not the owner,</li> </ul>                           | iment-issued photo ID.<br>i City Regsitrar's ACRIS database.<br>a power of attorney.                                                                                                    |
| You must allok SUBMIT to ap                                                                                                    | mplete the upload process. To do so, go to the SUBMIT page.                                                                                                    |
| + - You must attach at least on                                                                                                    | e document in this category.                                                                                                    |
| Current Attachments:                                                                                                    |                                                                                                    |
| Fliename                                                                                                    | Size (KD)                                                                                                    |
| Business<br>Businesses must provide proof<br>incorporation—showing that you<br>You must allok BUBMIT to our<br>Current Attachments:<br>Filename | of relationship to the business-such as an operating or partnership agreement, articles of organization, or a certificate of<br>u are authorized to enter into a payment agreement on behalf of the business.<br>mplete the upload process. To do so, go to the SUBMIT page.<br>Size (kb) |
| Attach more files for this catego                                                                                                    | zy:                                                                                                    |
| Select files                                                                                                    |                                                                                                    |
| Payment Agreeme                                                                                                    | ent Contract For Your Signature and Upload                                                                                                    |
| Once approved, please return t                                                                                                    | he contract signed. To do so, go the Submit tab, click on Print Draft, download contract, sign and upload signed contract here:                                                                                                    |
| You must allok SUBMIT to an                                                                                                    | mplete the upload process. To do so, go to the SUBMIT page.                                                                                                    |
| Current Attachments:<br>Filename                                                                                                    | Size (kb)                                                                                                    |
| Attach more files for this catego                                                                                                    | iry:                                                                                                    |
| Select files                                                                                                    |                                                                                                    |
| Previous                                                                                                    | Cancel Filing Next                                                                                                    |
|                                                                                                    | Contact   Privacy Policy   Terms of Use                                                                                                    |

**<u>Step 11</u>**: To certify and submit your application, select "I Accept" in the appropriate box, and provide your name, your title, and the date. When you are finished, click "Submit."

| Department of Finance                                                                                                    |                                                                                                    |  |  |  |  |
|----------------------------------------------------------------------------------------------------|----------------------------------------------------------------------------------------------------|--|--|--|--|
| Available Filings My Filings Message Center Account Sign Out                                                                                                    |                                                                                                    |  |  |  |  |
| Parcel Information Filer Information App                                                                                                    | lication Attachments I Submit                                                                                                    |  |  |  |  |
| aving money on your ta                                                                                                    | axes                                                                                                    |  |  |  |  |
| You may be eligible for a property tax<br>visit www.nyc.gov/ownerexemption.                                                                                                    | exemption that would redeuce the amount you pay in property taxes. For more information,                                                                                                    |  |  |  |  |
| ertification                                                                                                    |                                                                                                    |  |  |  |  |
| By signing and submitting this agreem                                                                                                    | ent, I acknowledge the following:                                                                                                    |  |  |  |  |
| <ul> <li>My payment agreement interest<br/>(For the current interest rates, v<br/>agreement is paid in full.</li> <li>In addition to my payment plan,<br/>payments for a period of six mo</li> <li>If I default on my payment plan,<br/>sales. In addition, I will not be al</li> <li>When entering a payment agree<br/>agreement must cover all outsta</li> </ul> | I rate will be the legal interest for properties of my tax class as of the date of this application.<br>I is it www.nyc.gov/dofpaymentplan. Interest will accrue on any unpaid amount until the<br>I must continue to make payments on any new property taxes or charges. Failure to make<br>nths will result in the default and cancelation of my payment plan.<br>my property may be eligible for any and all collection actions, including the City¿s tax lien<br>ble to enter into another payment agreement on the property for five years.<br>sment for the property to be removed from the lien sale, or for any other purpose, the<br>anding property tax and property related charges. |  |  |  |  |
| I certify that all information contained i<br>the willful making of any false stateme<br>175.30 related to the making and filing                                                                                                    | n this application is true and correct to the best of my knowledge and belief. I understand that<br>nt of material fact contained herein will subject me to the provision of New York Penal Law<br>of false instruments and will make this application null and void.                                                                                                    |  |  |  |  |
| × *                                                                                                    |                                                                                                    |  |  |  |  |
| Name                                                                                                    | *                                                                                                    |  |  |  |  |
| Title                                                                                                    | ~                                                                                                    |  |  |  |  |
| Date                                                                                                    |                                                                                                    |  |  |  |  |
| Previous                                                                                                    | Cancel Filing Print Draft Submit                                                                                                    |  |  |  |  |
|                                                                                                    |                                                                                                    |  |  |  |  |